# **DIALUX** TUTORIEL

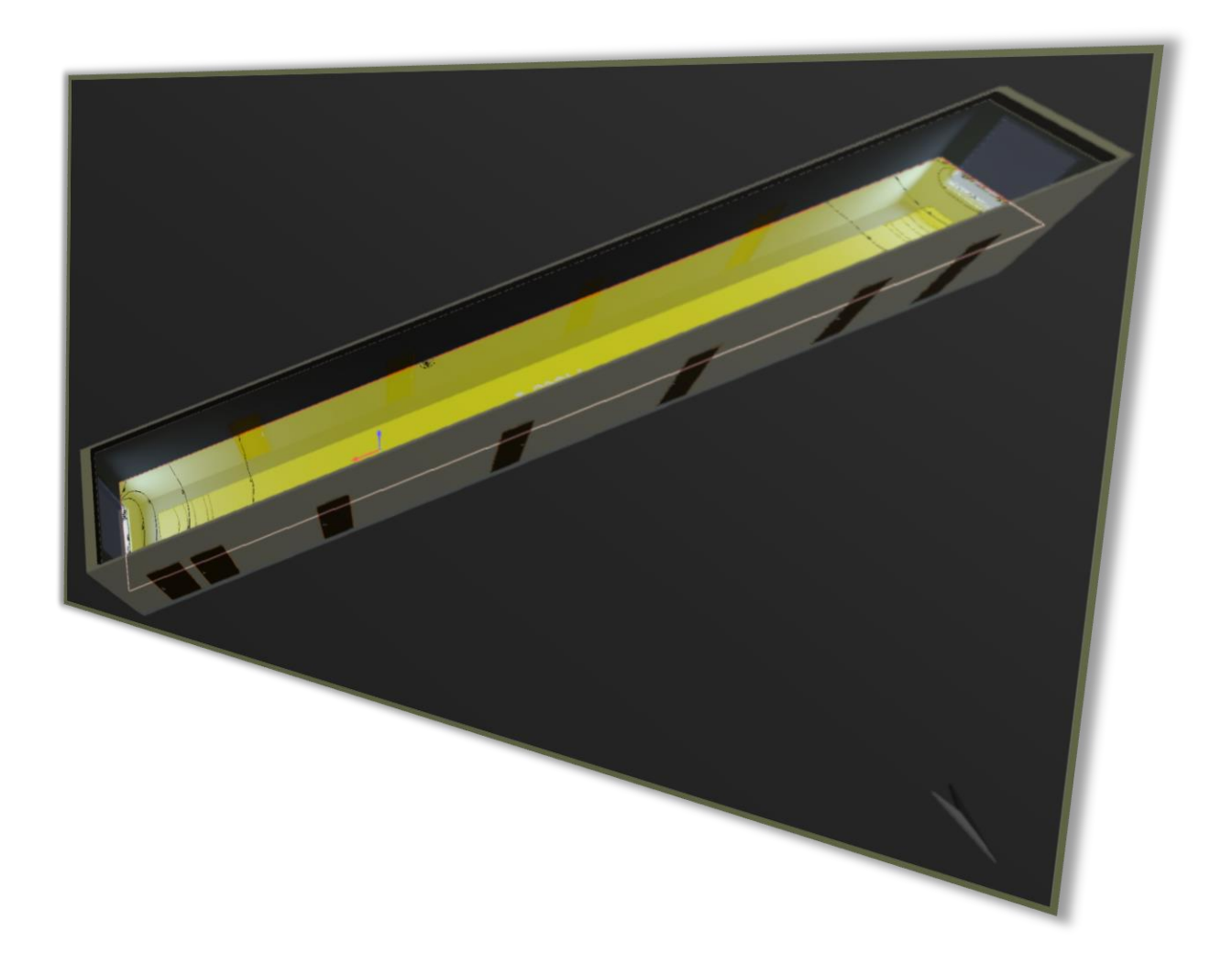

LYCEE CLOS MAIRE

## TABLE DES MATIERES

| Introduction                             | 2 |
|------------------------------------------|---|
| Le logiciel DIALUX                       | 2 |
| Objectifs                                | 2 |
| Consignes                                | 2 |
| Ouverture d'un fichier REVIT dans DIALUX | 3 |
| Navigation dans l'interface              | 4 |
| Paramétrage du fichier                   | 5 |
| Réglage de la position                   | 5 |
| Paramétrage des fenêtres                 | 5 |
| Intégration de luminaire                 | 6 |
| Calcul de l'éclairement                  | 7 |
| Création d'un plan de calul              | 7 |
| Programmation de la voûte céleste        | 7 |
| Lancement du calcul                      | 8 |
| Analyse des résultats                    | 8 |

#### INTRODUCTION

#### LE LOGICIEL DIALUX

Dialux est un logiciel permettant de faire des études d'éclairage d'une structure. En intégrant les luminaires à un bâtiment des calculs automatiques permettront de visualiser les résultats en 3D.

La structure peut être importer à partir d'un fichier REVIT.

#### **OBJECTIFS**

Le but de ce tutoriel est d'intégrer la barre de LED au couloir modélisé sur REVIT et de simuler ainsi l'éclairement.

#### CONSIGNES

# Lire ce tutoriel dans l'ordre et en entier.

A chaque encadré comme celui-ci se trouve une manipulation à effectuer ou une question à répondre.

Vous répondrez sur un document Word soigneusement présenté et intitulé

#### « NOM\_Dialux ».

Commencez par créer votre document Word de réponse et enregistrez-le dans votre espace personnel.

#### **OUVERTURE D'UN FICHIER REVIT DANS DIALUX**

La fenêtre suivante apparait.

**Ouvrir** votre modélisation REVIT du couloir. Dans « Fichier » puis dans « Exporter », **cliquer** sur **IFC**. **Enregistrer** le fichier dans votre **espace personnel**.

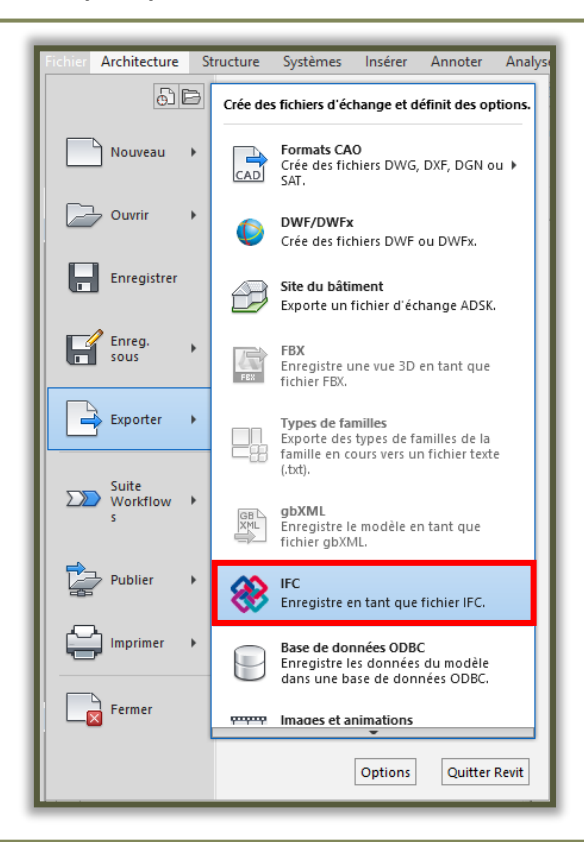

**Ouvrir** le logiciel DIALUX Evo. Cliquer sur « Importation du plan ou de l'IFC » et **ouvrir** le fichier précédemment enregistré.

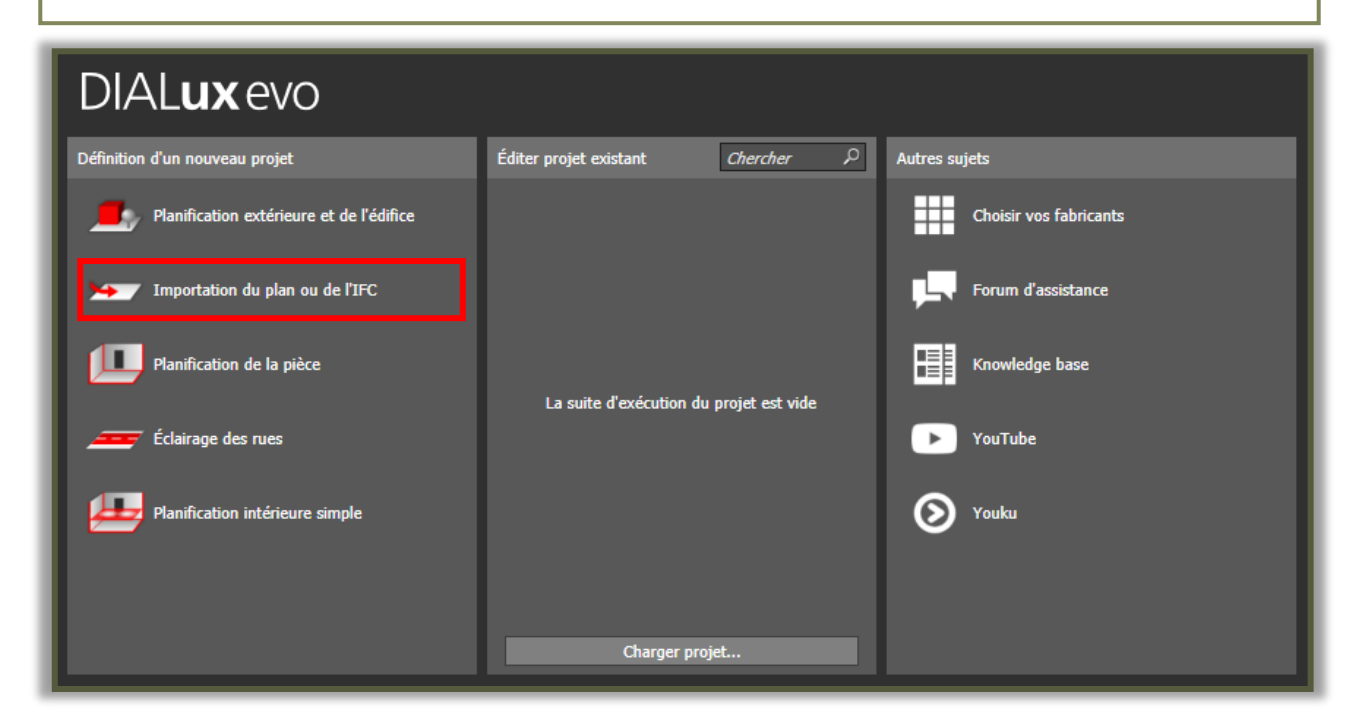

Dans la fenêtre de dialogue cliquer sur « Poursuivre » puis « Terminer ».

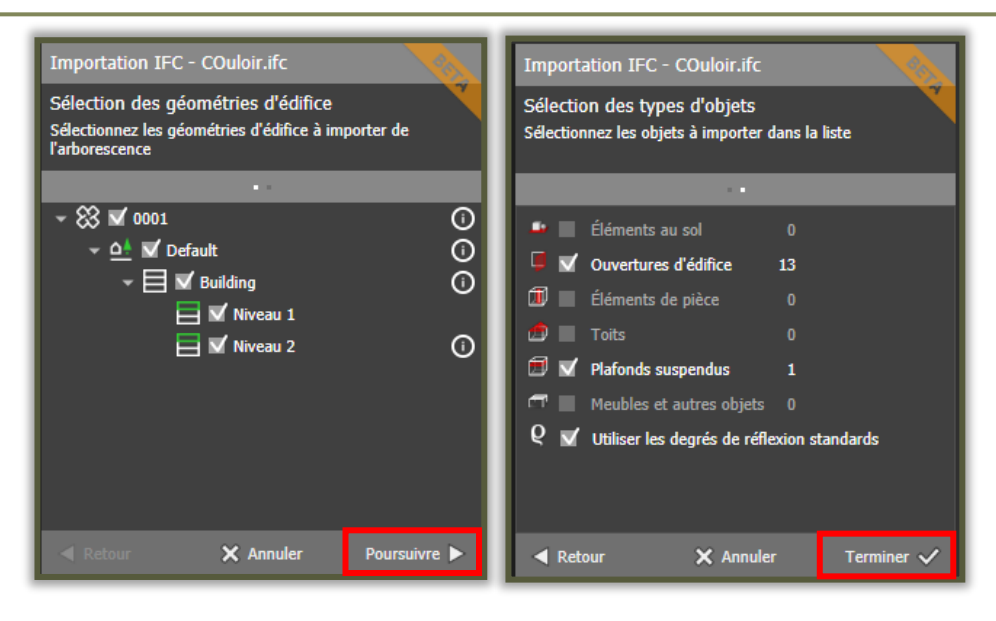

#### NAVIGATION DANS L'INTERFACE

Vous pouvez changer de vue avec l'interface de navigation.

| Dx DI    | ALux evo 8.1 (64-bits)                                                          |                                                                                                    | ×    |
|----------|---------------------------------------------------------------------------------|----------------------------------------------------------------------------------------------------|------|
| Fichier  | Editer Insérer Affichage ?                                                      |                                                                                                    | om ⊧ |
|          | 🗠 🔗 🗍 Construction 🔔 Lumière 🔟                                                  | Objets de calcul 🍶 Exportation 📋 Documentation 🏥 Fabricant 🔤 💷 😨 🔂 Décor lumineux 1 💌 💷 Planification édifice et ex 💌 |      |
|          | Terrain                                                                         | 💽 Default 🗐 Bâtiment 1 🗐 Niveau 1 🤟 Pièce 1 🔚 🔹 🔲 🖪 📴 🔚 🚺 😳 🚟 🏣                                                       |      |
|          | Dessiner un nouvel d'édifice                                                    | Navigation 2D                                                                                                    |      |
| <b>–</b> | Dessiner un élément au sol rectangulaire                                        |                                                                                                    |      |
|          | O Dessiner un élément au sol circulaire                                         | ou en mode plan                                                                                                    |      |
|          | Dessiner un élément au sol polygonal                                            |                                                                                                    |      |
|          | 🖌 Dessiner pointeur nord                                                        |                                                                                                    |      |
| 4        | Dupliquer l'édifice                                                             |                                                                                                    |      |
| 15       | Terrain actif                                                                   | -                                                                                                    |      |
| 1        | Nom Default Description                                                         |                                                                                                    |      |
|          | Générer éditions pour ce terrain                                                |                                                                                                    | -    |
| A        | Profil d'utilisation actif                                                      |                                                                                                    |      |
|          | Zone Préréglage DIALux<br>Application Standard (zone de transport en extérieur) |                                                                                                    |      |
|          | Editer >                                                                        |                                                                                                    |      |
|          | Entretien                                                                       |                                                                                                    |      |
|          | ● global ○ CIE 97:2005<br>Facteur de maintenance MF 0.80                        |                                                                                                    |      |
| T        | ✓ Orientation du terrain                                                        |                                                                                                    |      |
| -        | Lieu Paris 🔻 🖓                                                                  |                                                                                                    |      |
| L.       | Latitude 48.86 °                                                                | Interface du menu                                                                                                    |      |
|          | Orienté vers le nord 0.00 °                                                     |                                                                                                    |      |
| Ŀ.       | Fuseau horaire (UTC+01:00) Bruxelles,<br>Copenhague, Madrid, Paris              | -                                                                                                    |      |
| DIALux   | ievo                                                                            | 📓 0 nouveaux messages 🥅                                                                                               |      |
|          |                                                                                 |                                                                                                    |      |

Déplacer la caméra en restant appuyer sur la molette de la souris. Tourner la caméra en restant appuyer sur la molette de la souris + la touche SHIFT.

#### PARAMETRAGE DU FICHIER

#### **REGLAGE DE LA POSITION**

Pour prendre en compte l'éclairage du soleil il faut indiquer la position du bâtiment ainsi que son orientation.

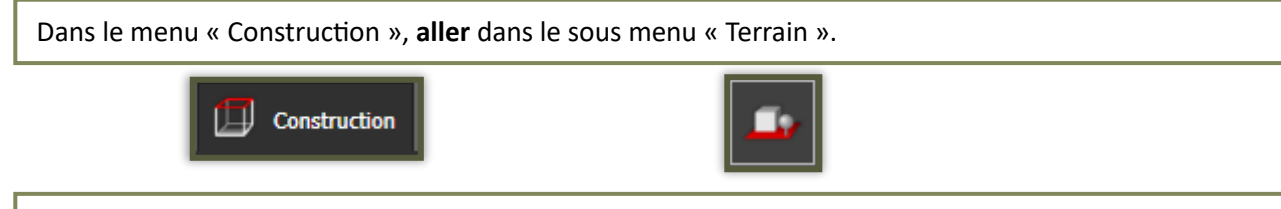

**Chercher sur Internet** la longitude et la latitude de Beaune et à l'aide d'une boussole **mesurer** l'orientation du bâtiment.

Indiquer ensuite les bons paramètres dans la fenêtre « Orientation du terrain ».

Pour vérifier si votre bâtiment est bien orienté placez-vous dans la vue mode plan et observer l'orientation de la flèche indiquant le Nord en bas à droite du plan.

| ✓ Orientation du terrain |                      |                  |                   |                |   |   |
|--------------------------|----------------------|------------------|-------------------|----------------|---|---|
| Lieu                     | Paris                |                  | •                 |                |   | V |
| Longitude                | 2.35                 | •                |                   |                |   | х |
| Latitude                 | 48.86                | ۰                |                   |                |   |   |
| Orienté vers le nord     | 0.00                 | ۰                |                   |                |   |   |
| Fuseau horaire           | (UTC+01:<br>Copenhag | :00) E<br>jue, N | Bruxell<br>Madrid | es,<br>, Paris | · |   |

#### **PARAMETRAGE DES FENETRES**

Avant d'envisager un calcul de la lumière du jour dans DIALux evo, il est important de vérifier que pour l'ensemble des ouvertures d'édifices implantées dans le projet l'option « Important pour la lumière du jour » est activée. Dans le cas contraire vos calculs seront erronés.

| Sélectionner une fenêtre et aller dans le sous-menu « Ouverture d'édifice ».    |                                                                                                    |  |
|---------------------------------------------------------------------------------|----------------------------------------------------------------------------------------------------|--|
|                                                                                 |                                                                                                    |  |
| Cocher la case « Important pour la lumière du jour » si ce n'est pas déjà fait. |                                                                                                    |  |
|                                                                                 | Propriétés         Profondeur de coupe fixe         Profondeur de coupe         1.200 m         Important pour la lumière du jour |  |
| Faire de même pour les autre                                                    | s fenêtres.                                                                                                    |  |

#### **INTEGRATION DE LUMINAIRE**

Le but est maintenant d'intégrer une source de lumière pour ensuite effectuer des calculs d'éclairement.

Aller sur le lien suivant : <u>https://lumsearch.com/en/article/mrZqE5QLQ9WhdPCsteyzNw?\_Y=0</u> Cliquer sur « Send to Dialux ».

| Product data sheet<br>LSC43 2700K 4.8W 10CM LENGTHS<br>LSC432700<br>COLLINGWOOD |                      |
|---------------------------------------------------------------------------------|----------------------|
|                                                                                 | Dx Send to DIALux    |
| Lisine<br>Lisine                                                                | POF Data sheet (PDF) |
|                                                                                 | Contact manufacturer |
|                                                                                 | Recommend            |

**Se placer** dans la vue « Niveau 1 » afin de faciliter l'analyse et le placement du luminaire.

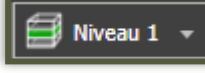

Dans le menu « Lumière », aller dans le sous menu « Luminaires ».

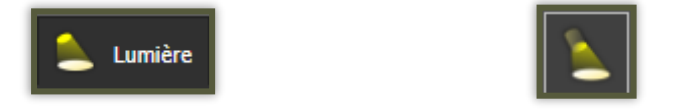

Dans la fenêtre « Luminaire actif », cliquer sur « sélectionner » pour récupérer la barre de LED préalablement chargée.

Glisser-déposer ensuite votre barre de LED dans le couloir.

| Luminaire actif                            |       |
|--------------------------------------------|-------|
| LSC43 2700K 4.8W 10cm Lengths<br>LSC432700 | Ē     |
| 0.012 x 0.100 x 0.002m                     |       |
| Désignation dans le plan<br>DWG            |       |
| Sélection                                  | ner 🕨 |

Placer ensuite la barre de LED à côté d'une porte, contre le mur, à 1.80 mètres du sol.

#### CALCUL DE L'ECLAIREMENT

#### **CREATION D'UN PLAN DE CALUL**

| Dans le menu « Objets de calcul », a | i <b>ller</b> dans le sous menu « Plans utiles ». |
|--------------------------------------|---------------------------------------------------|
| 🍐 Objets de calcul                   |                                                   |

Cliquer sur « Créer un plan utile » et modifier les propriétés pour avoir une hauteur de plan à 1.50 mètres.

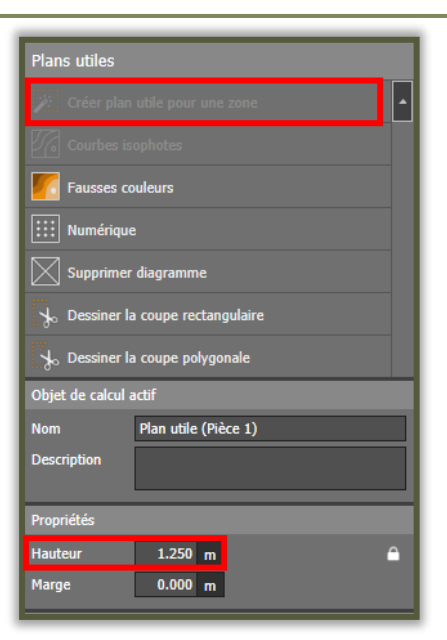

#### **PROGRAMMATION DE LA VOUTE CELESTE**

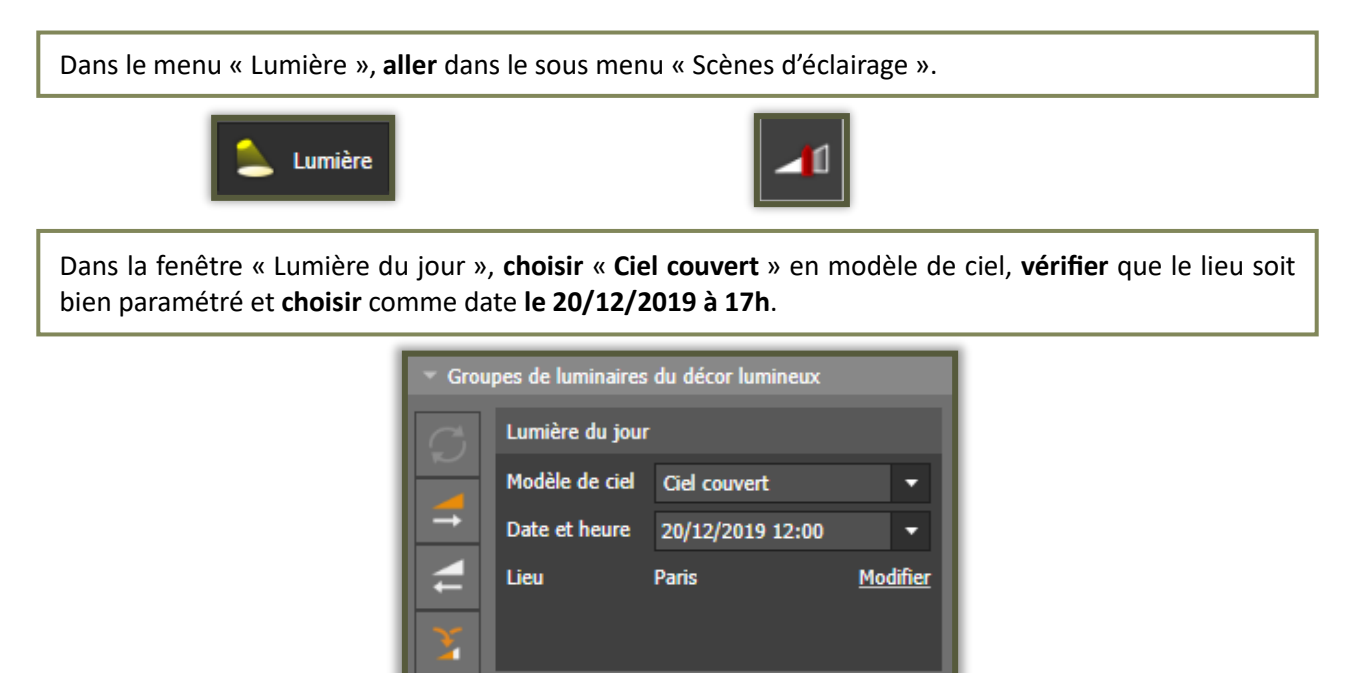

#### LANCEMENT DU CALCUL

Il est maintenant temps de simuler l'éclairement dans le couloir.

En haut à droite de l'écran cliquer sur « Projet complet » et attendre que les calculs s'exécutent.

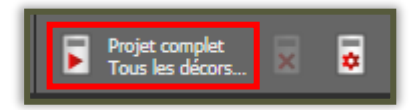

#### ANALYSE DES RESULTATS

Question 1 – Avec quelle unité est mesuré l'éclairement ?

Question 2 – Grâce à la fenêtre de droite « Aperçu des résultats », indiquer la valeur minimale, maximale et moyenne d'éclairement sur le plan utile.

Question 3 – Faire une impression écran de l'éclairement au niveau de la barre de LED en vue de dessus et la coller sur votre compte-rendu Word.

Refaire la simulation en changeant la date par le 20/06/2019 à 12h.

Question 4 – Indiquer la valeur minimale, maximale et moyenne d'éclairement sur le plan utile.

*Question 5 – Faire une impression écran de l'éclairement au niveau de la barre de LED en vue de dessus et la coller sur votre compte-rendu Word.* 

## **Question 6 – Commenter vos résultats**